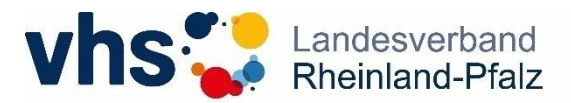

## **Checkliste zur Konferenz mit Edudip**

Die Lernplattform vhs.cloud bietet für die Volkshochschulen auch ein Tool für eine Webkonferenz. Egal ob als Webinar oder als standortübergreifende Online-Videotelefonie: Die Konferenz in der vhs.cloud bietet viele praktische Einsatzmöglichkeiten. Seit Januar 2019 können Sie die Webkonferenz Edudip direkt aus der vhs.cloud buchen. Sie hält zahlreiche Funktionen bereit: Präsentationen einbinden; Bildschirm teilen; Umfragen starten und live auswerten; Co-Moderationen bestimmen; Chatten und sich natürlich live via Video mit anderen Teilnehmer\*innen austauschen.

## Was brauche ich für die Teilnahme an der Konferenz?

Sie benötigen zur Teilnahme an der Konferenz ein **Headset**, eine **Webkamera** und **Internetzugang**. Beachten Sie, dass Sie für Edudip den Browser **Firefox** oder **Chrome** benutzen müssen. Wenn Sie einen anderen Browser nutzen, können Sie der Konferenz nur als Webcast folgen, d.h. Sie können die Konferenz live verfolgen, aber sich nicht aktiv beteiligen, z.B. durch Chatbeiträge, Redebeiträge, etc. Sie sehen und hören nur, was in der Konferenz passiert.

## TECHNISCHE HINWEISE:

- Prüfen Sie bis zu 3 Tage vor einer Veranstaltung, die unten beschriebenen 7 Schritte mit dem Gerät, das Sie zur Konferenz nutzen werden.
- Testen Sie die Geschwindigkeit Ihrer Internetverbindung. Für eine gute Übertragung sollte die Internetgeschwindigkeit (Downloadgeschwindigkeit) ca. bei 10 Mbit/s liegen. Es gibt unterschiedliche Seiten, um die Internetgeschwindigkeit zu testen. Unter dem Suchbegriff "Speedtest" finden Sie eine große Auswahl an unterschiedlichen Anbietern.

## Wie gelange ich zur Konferenz?

Um an der Konferenz teilzunehmen, melden Sie sich zunächst in der vhs.cloud an und wählen Sie bitte die vhs-cloud-Gruppen aus, in der die Konferenz stattfindet. Klicken Sie im linken Menü auf "Konferenz". Auf der sich dann geöffneten Seite klicken Sie rechts oben auf "Konferenz starten". Es folgt zunächst ein Systemcheck, in dem Sie überprüfen können, ob Ihr System die notwendigen Anforderungen erfüllt. Danach können Sie den eigentlichen Konferenzraum betreten. Als Teilnehmer\*in müssen Sie darauf warten, dass die Moderation die Konferenz startet. Wurde die Konferenz noch nicht gestartet, erscheint: "Webinar startet in Kürze".

Die einzelnen Schritte sind folgend aufgelistet. Bei Fragen hilft Maresa Getto gern weiter. Weitere Hinweise zur Konferenz finden Sie auch <u>hier</u>.

| 1. In der vhs.cloud<br>anmelden                                      | Cloud Das Online-Netzwerk für Volkshochschulen                                                                                                    |  |
|----------------------------------------------------------------------|----------------------------------------------------------------------------------------------------|--|
| 2. Unter "Meine<br>Gruppen" die<br>gewünschte<br>Gruppe<br>auswählen | Maresa Getto AUSLOGGEN AUSLOGGEN<br>Courd Das Online-Netzwerk für Volkshochschulen<br>Schreibtisch Volkshochschule Verbände Netzwerk Medien Support |  |
|                                                                      | > Schwibtisch<br>> Maresa Getto<br>Profil Profil Obersicht anpassen > Navigator                                                                     |  |

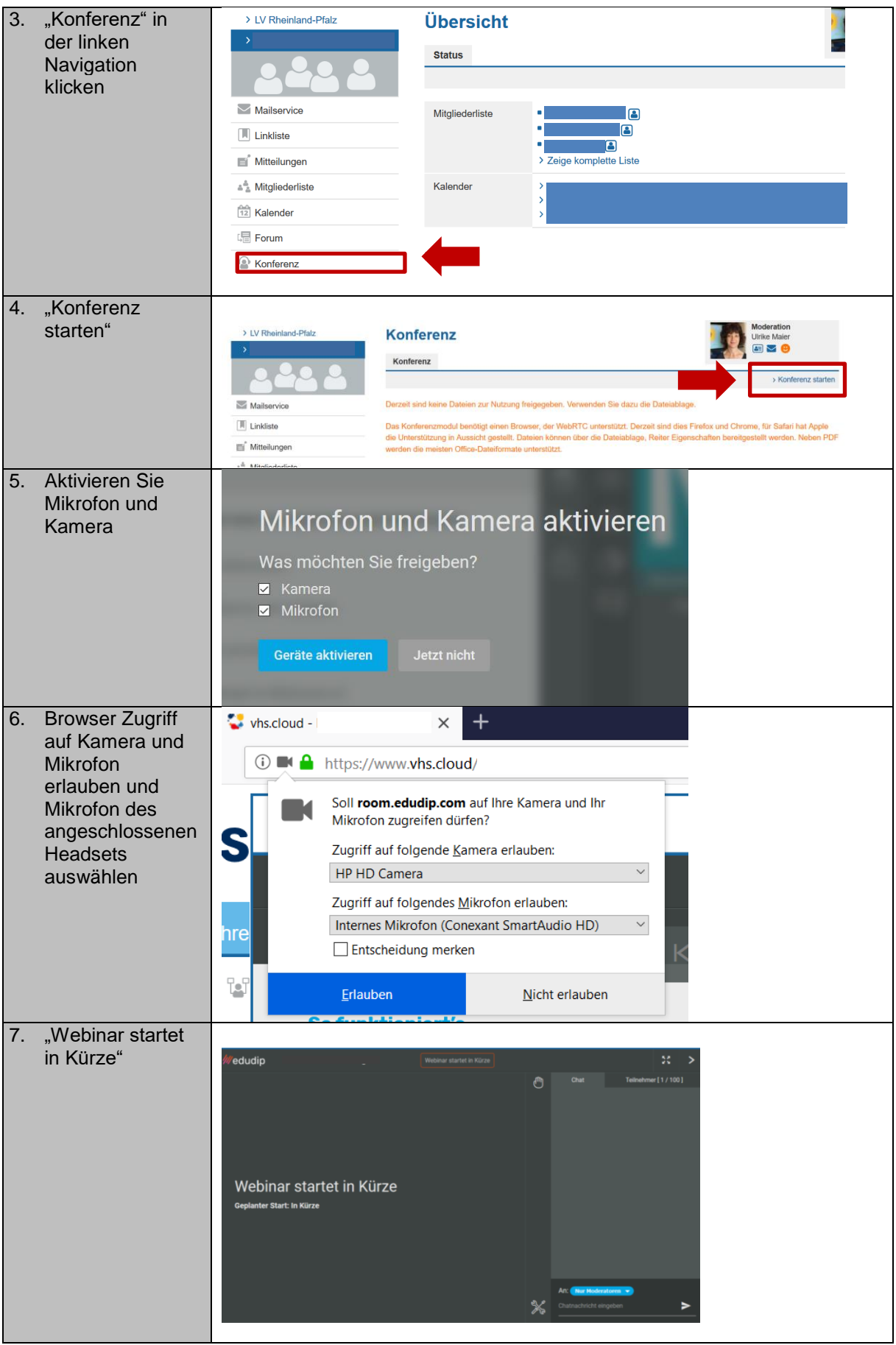

Stand: 30.04.2019